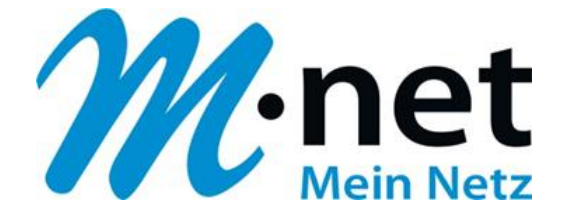

# M-net E-Mail-Adressen einrichten unter Mozilla Thunderbird Version 17.0.2

## **M-net Telekommunikations GmbH**

Emmy-Noether-Str. 2 80992 München Kostenlose Infoline: 0800 / 7 08 08 10

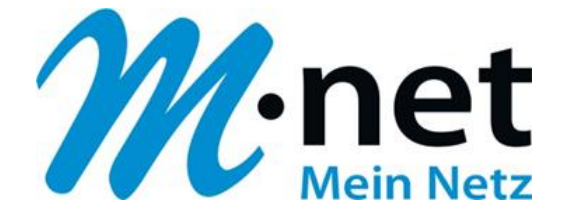

### **Hinweise**

- Sie benötigen zur Einrichtung der Emailadresse von M-net einen aktiven E-Mail-Account. Diese können Sie im M-net Kundenportal anlegen, ändern und auch löschen.
- Sie müssen, damit die Emailadresse richtig funktioniert mit dem Internet verbunden sein.
- Alle Marken- und Produktnamen in dieser Anleitung sind Warenzeichen ihrer jeweiligen Hersteller!

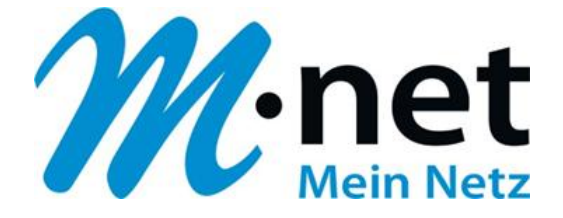

## M-net E-Mail-Adressen einrichten unter Mozilla Thunderbird

- 1) Öffnen Sie **Thunderbird**
- 2) <u>Wenn Sie bereits ein eingerichtetes Konto bei Thunderbird haben, öffnet sich</u> <u>unten dargestelltes Fenster</u>
- 3) Bitte gehen Sie dann zu Punkt 6)

| 🕭 Abrufen 🔻 🖋 Verfassen 🛛 | Chat 💄 Adressbuch 🛛 🗞 Schlagwörter 👻 🔍 Schnellfilter                                                                                                    | Suchen <strg+k></strg+k> | ₽ ≡    |
|---------------------------|----------------------------------------------------------------------------------------------------|--------------------------|--------|
| Posteingang (9)           | Thunderbird E-Mail                                                                                                    |                          |        |
| Lokale Ordner Papierkorb  | E-Mail                                                                                                    |                          |        |
| 🟝 Postausgang             | Nachrichten lesen         Image: Second second sec |                          | ,<br>, |
|                           | Konten                                                                                                    |                          | ]      |
|                           | Konten-Einstellungen bearbeiten                                                                                                    |                          |        |
|                           | Erweiterte Funktionen                                                                                                    |                          | ]      |
|                           | Q Nachrichten suchen                                                                                                    |                          | 1      |
|                           | Alie Filter erstellen                                                                                                    |                          |        |

- 4) Sollten Sie noch <u>kein</u> E-Mail Konto unter Thunderbird angelegt haben, öffnet sich folgendes Fenster nach Start des Programmes
- 5) Bitte gehen Sie hier zu **Punkt 8)**

|                           |                                                      |                          | - • • × • |
|---------------------------|------------------------------------------------------|--------------------------|-----------|
| 🕹 Abrufen 💌 🖋 Verfassen 🖷 | Chat 🛔 Adressbuch   🗞 Schlagwörter 👻 🔍 Schnellfilter | Suchen <strg+k></strg+k> | ھ         |
|                           | Thunderbird                                          |                          |           |
|                           | Konten                                               |                          |           |
|                           | Reues Konto erstellen                                |                          |           |
|                           |                                                      |                          |           |
|                           |                                                      |                          |           |
|                           |                                                      |                          |           |
|                           |                                                      |                          |           |
|                           |                                                      |                          |           |
| 🐅 Fertig                  |                                                      |                          |           |

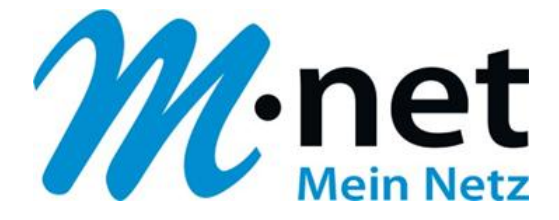

| a max.mustermann@mnet-mail.de | Server-Eins           | tellungen            |                |                  |          |                      |        |
|-------------------------------|-----------------------|----------------------|----------------|------------------|----------|----------------------|--------|
| Server-Einstellungen          |                       | Mathematic Electric  |                |                  |          |                      | -      |
| Kopien & Ordner               | Servertyp:            | РОР                  |                | 1 55 55 <b>T</b> |          |                      | 147100 |
| Verfassen & Adressieren       | Server:               | pop.mnet-or          | line.de        | Port:            | 110 🤤    | Standard:            | 110    |
| Junk-Filter                   | <u>B</u> enutzername: | max.mustermar        | nn@mnet-mail.  |                  |          |                      |        |
| Speicherplatz                 | Sicherheit und        | Authentifizieru      | ina            |                  |          |                      |        |
| Empfangsbestätigungen (MDN)   | Verbindungssicherheit |                      | Keine -        |                  |          |                      |        |
| S/MIME-Sicherheit             | verbindungssich       | inemen.              | Keine          |                  |          |                      |        |
| Lockale Ordiner               | Authentifizieru       | ngsmethode:          | Passwort, ur   | ngesichert       | übertrag | en 🔻                 |        |
| Speicherplatz                 | Server-Einstellu      | ingen                |                |                  |          |                      |        |
| Postausgang-Server (SMTP)     | Beim Starte           | en auf neue Na       | chrichten nrü  | fen              |          |                      |        |
| 3 3 , , ,                     |                       | 10 Alimeter          | a suf neue Ma  | chrichten        | nrüfen   |                      |        |
|                               | M Alle                |                      | i aui neue iva | children         | pruren   |                      |        |
|                               | V Neue Nach           | nrichten autom       | atisch herunt  | erla <u>d</u> en |          |                      |        |
|                               | Nur die K <u>o</u>    | pfzeilen herunt      | terladen       |                  |          |                      |        |
|                               | Nachr <u>i</u> chte   | n auf dem Sen        | ver belassen   |                  |          |                      |        |
|                               | ✓ Lösche              | Nachrichten v        | om Server na   | ch 1-            | 4 🌲 Tag  | len                  |        |
| E-Mail-Konto hinzufügen       | Nachrie               | chten vom Serv       | ver löschen, w | enn sie au       | s dem Po | steingang            |        |
| Chat-Konto hinzufügen         | ど gelösch             | nt werden            |                |                  |          |                      |        |
| Anderes Konto hinzufügen      | Nachrichtensp         | eicher               |                |                  |          |                      |        |
| Als Standard festlegen        | Danierland            | haim Varlan          | n laaran       |                  |          | Erweitert            |        |
| Konto entfernen               |                       | Deim <u>v</u> enasse | nieeren        |                  |          |                      |        |
| Kanta Altimore                | Lokaler Ordner        | :                    |                |                  |          |                      | _      |
| Konten-Aktionen *             | C:\Users\ uxyz        | \AppData\Roa         | ming\Thunde    | erbird\Prot      | file Orc | iner w <u>ä</u> hlen |        |

## 7) klicken Sie hier auf Konten-Aktionen und wählen Sie dann E-Mail-Konto hinzufügen aus

(bitte hier unter **Punkt 11)** weiter bearbeiten)

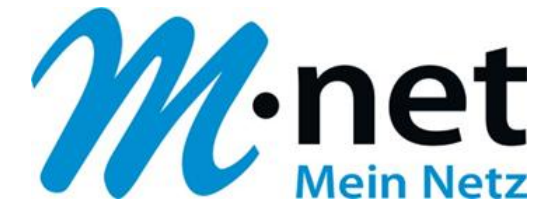

8) klicken Sie auf **Neues Konto erstellen** (dieses Fenster öffnet sich bei kompletter Neuanlage eines E-Mail Kontos)

| 🟝 Abrufen 👻 🖋 Verfassen 🛛 | 🗣 Chat 🛛 🚨 Adressbuch 🛛 📎 Schlagwörter 👻 🔍 Schnellfi | lter Suchen <strg+k></strg+k> | = ٩ |
|---------------------------|------------------------------------------------------|-------------------------------|-----|
|                           | Thunderbird                                          |                               |     |
|                           | Konten                                               |                               |     |
|                           | 🚗 Neues Konto erstellen                              |                               |     |
|                           |                                                      |                               |     |
|                           |                                                      |                               |     |
|                           |                                                      |                               |     |
|                           |                                                      |                               |     |
|                           |                                                      |                               |     |
| 👳 Fertig                  |                                                      |                               |     |

9) es öffnet sich folgendes Fenster

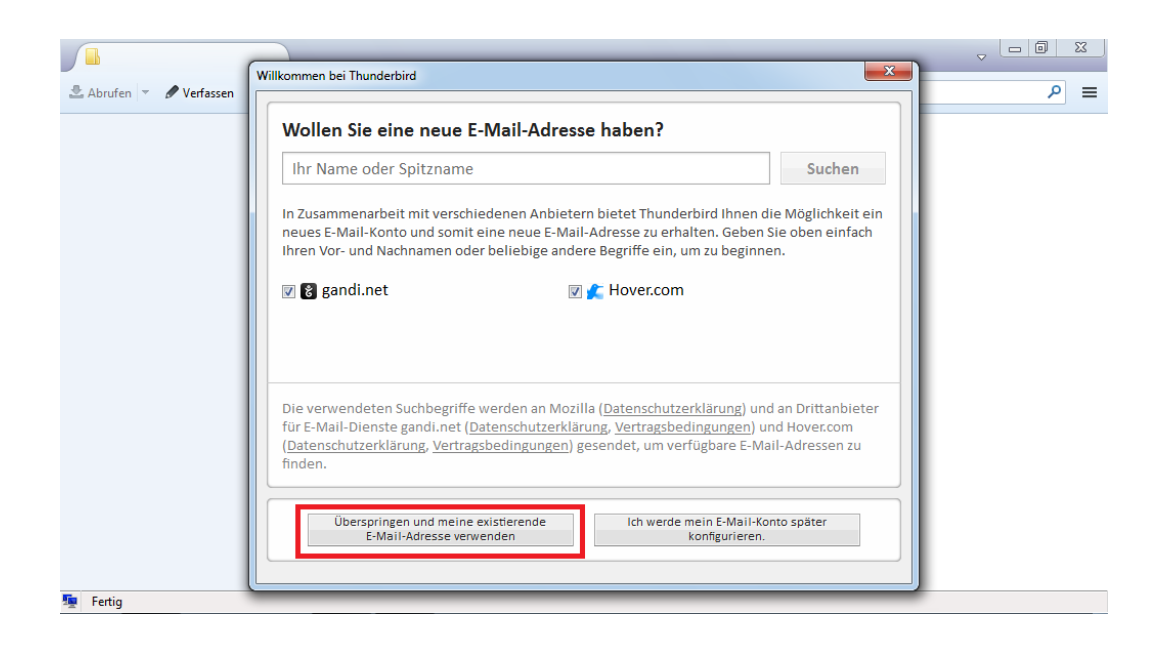

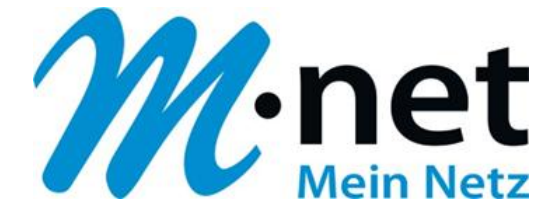

#### 10) klicken Sie auf Überspringen und eine existierende E-Mail Adresse verwenden

11) es öffnet sich folgendes Fenster - <u>ab hier ist die Einrichtung für beide</u> Anlagetypen gleich!

| 🗄 Abrufen 🔻 🖉 Verfasse | Konto einrichten                                                  | hush 📄 Caklassuörter 🛪                  | Cohnallfilter Cushan Chronk                    |   | ج (م |
|------------------------|-------------------------------------------------------------------|-----------------------------------------|------------------------------------------------|---|------|
|                        | Ihr <u>N</u> ame:<br><u>E</u> -Mail-Adresse:<br><u>P</u> asswort: | Max Mustermann<br>max.mustermann@mnet-i | Ihr Name, wie er anderen Personen gezeigt wird |   |      |
|                        |                                                                   | V Passwort speichern                    |                                                |   |      |
|                        |                                                                   |                                         |                                                |   |      |
|                        |                                                                   |                                         |                                                |   |      |
|                        |                                                                   |                                         |                                                | _ |      |

- 12) tragen Sie in das Feld Ihr Name: Ihren Namen ein
- 13) tragen Sie in das Feld E-Mail-Adresse: Ihre M-net E-Mail-Adresse ein
- 14) tragen Sie in das Feld **Passwort:** Ihr M-net E-Mail-Passwort ein
- 15) setzen Sie einen Haken bei Passwort speichern
- 16) klicken Sie anschließend auf Weiter

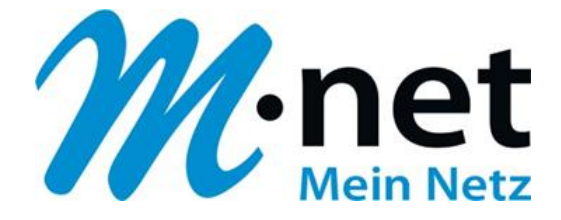

| Ihr <u>N</u> ame:                                 | Max <mark>M</mark> ustermann    | n Ihr Name, wie er and                                                                    | deren Person         | en ge | zeigt wird                  |   |                                                                           |
|---------------------------------------------------|---------------------------------|-------------------------------------------------------------------------------------------|----------------------|-------|-----------------------------|---|---------------------------------------------------------------------------|
| -Mail-Adresse:                                    | max.mustermann                  | n@mnet-i                                                                                  |                      |       |                             |   |                                                                           |
| Passwort:                                         | •••••                           |                                                                                           |                      |       |                             |   |                                                                           |
| 1                                                 | Passwort spei                   | chern                                                                                     |                      |       |                             |   |                                                                           |
|                                                   |                                 | Server-Adresse                                                                            | Port                 |       | 551                         |   | Authentifizierung                                                         |
| Posteingang-Ser                                   | ver: POP3 🔻                     | Server-Adresse                                                                            | Port<br>110          | •     | SSL<br>STARTTLS             | • | Authentifizierung<br>Verschlüsseltes Passwort                             |
| Posteingang-Ser<br>Postausgang-Ser                | ver: POP3 🔻                     | Server-Adresse<br>pop.mnet-online.de<br>mail.mnet-online.de                               | Port<br>110<br>• 587 | •     | SSL<br>STARTTLS<br>STARTTLS | • | Authentifizierung<br>Verschlüsseltes Passwort<br>Verschlüsseltes Passwort |
| Posteingang-Ser<br>Postausgang-Sen<br>Benutzernar | ver: POP3 👻<br>ver: SMTP<br>ne: | Server-Adresse<br>pop.mnet-online.de<br>mail.mnet-online.de<br>max.mustermann@mnet-mail.d | Port<br>110<br>• 587 | •     | SSL<br>STARTTLS<br>STARTTLS | • | Authentifizierung<br>Verschlüsseltes Passwort<br>Verschlüsseltes Passwort |
| Posteingang-Sen<br>Postausgang-Sen<br>Benutzernai | ver: POP3 👻<br>ver: SMTP<br>me: | Server-Adresse<br>pop.mnet-online.de<br>mail.mnet-online.de<br>max.mustermann@mnet-mail.d | Port<br>110<br>• 587 | •     | SSL<br>STARTTLS<br>STARTTLS | • | Authentifizierung<br>Verschlüsseltes Passwort                             |

- **18)** klicken Sie nach der automatischen Prüfung von Thunderbird auf erweiterte Einstellungen
- 19) es öffnet sich folgendes Fenster

| nten-Einstellungen                                                                                                    | ×                                                                                                    |
|----------------------------------------------------------------------------------------------------|----------------------------------------------------------------------------------------------------|
| 4 max.mustermann@mnet-mail.de                                                                                                    | Server-Einstellungen                                                                                                    |
| Server-Einstellungen<br>Kopien & Ordner<br>Verfassen & Adressieren<br>Junk-Filter<br>Speicherplatz<br>Empfangsbestätigungen (MDN)<br>S/MIME-Sicherheit<br>a Lokale Ordner<br>Junk-Filter<br>Speicherplatz<br>Postausgang-Server (SMTP) | Servertyp:       POP         §erver:       pop.mnet-online.de       Port:       110 ★       Standard:       110         Benutzername:       max.mustemann@mnet.mail.       Standard:       110 ★       Standard:       110         Sicherheit und Authentifizierung       Verbindungssicherheit:       Keine       ▼       Authentifizierungsmethode:       Passwort, ungesichert übertragen       ▼         Server-Einstellungen       ♥       Beim Starten auf neue Nachrichten prüfen       ♥       Alle       10 ★       Minuten auf neue Nachrichten prüfen       ♥       Alle       10 ★       Minuten auf neue Nachrichten prüfen       ♥       Neue Nachrichten automatisch herunterlagen       Nur die Kgpfzeilen herunterladen       ♥       Nachrichten auf dem Server blassen       ♥       Lösche Nachrichten vom Server löschen, wenn sie aus dem Posteingang gelöscht werden       Nachrichtenspeicher       Nachrichtenspeicher       Papierkorb beim Verlassen leeren       Enweitert |
| Konten-Aktionen -                                                                                                    | Lokaler Ordner:                                                                                                    |
| <u></u>                                                                                                    | C:\Users\ IMJ2\AppUata\Roaming\Inunderbird\Profile Urdner wahlen \<br>OK Abbrechen                                                                                                    |

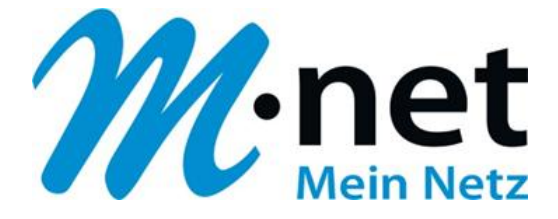

- 20) klicken Sie links auf Ihre M-net E-Mail-Adresse
- 21) klicken Sie darunter auf Server-Einstellungen
- 22) tragen Sie rechts unter **Servertyp: POP** im Feld **Server:** <u>pop.mnet-online.de</u> und den **Port** <u>110</u> ein
- 23) tragen Sie darunter im Feld Benutzername: Ihre M-net E-Mail-Adresse ein
- 24) klicken Sie anschließend linkts unten auf Postausgangs Server (SMTP)
- 25) es öffnet sich folgendes Fenster

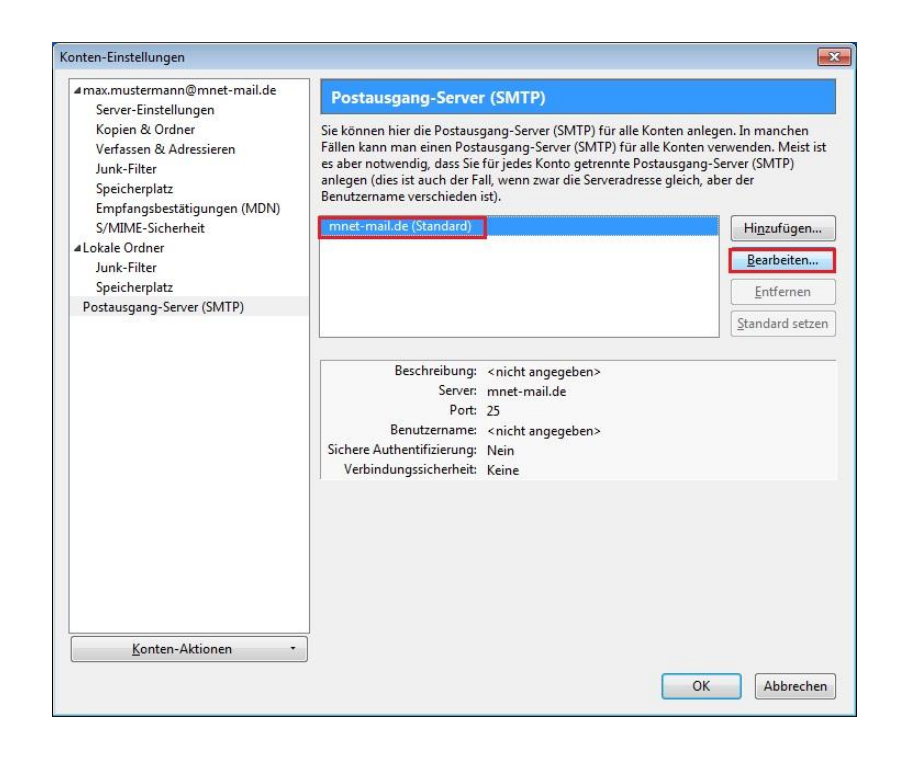

- 26) klicken Sie in der Mitte auf den Postausgangs-Server (SMTP)
- 27) klicken Sie rechts auf Bearbeiten

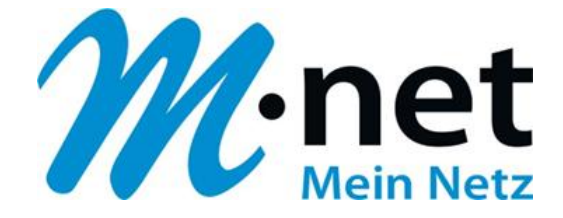

| SMTP-Server                                             |                                                                                                |                  |  |  |  |
|---------------------------------------------------------|------------------------------------------------------------------------------------------------|------------------|--|--|--|
| Einstellunger<br><u>B</u> eschreibun<br><u>S</u> erver: | g:<br>mail.mnet-o                                                                              | nline.de         |  |  |  |
| <u>P</u> ort:<br>Sicherheit un<br>Verbi <u>n</u> dungs  | Port: 587 Standard: 587<br>Sicherheit und Authentifizierung<br>Verbindungssicherheit: STARTTLS |                  |  |  |  |
| A <u>u</u> thentifizie<br>Benutzerna <u>m</u>           | rungsmethode:<br><u>1</u> e:                                                                   | Passwort, normal |  |  |  |
|                                                         |                                                                                                | OK Abbrechen     |  |  |  |

- 29) tragen Sie im Feld Server: mail.mnet-online.de ein
- 30) ändern Sie die Portnummer auf 587
- 31) ändern Sie den Eintrag bei "Verbindungssicherheit" und "Authentifizierungsmethode" auf die oben angegebenen Werte
- 32) klicken Sie anschließend auf  $\mathbf{OK}$

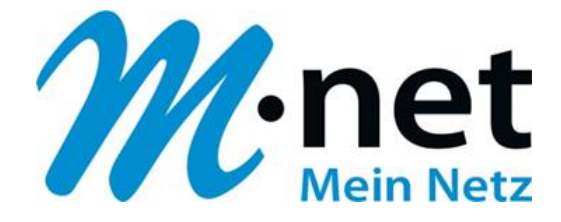

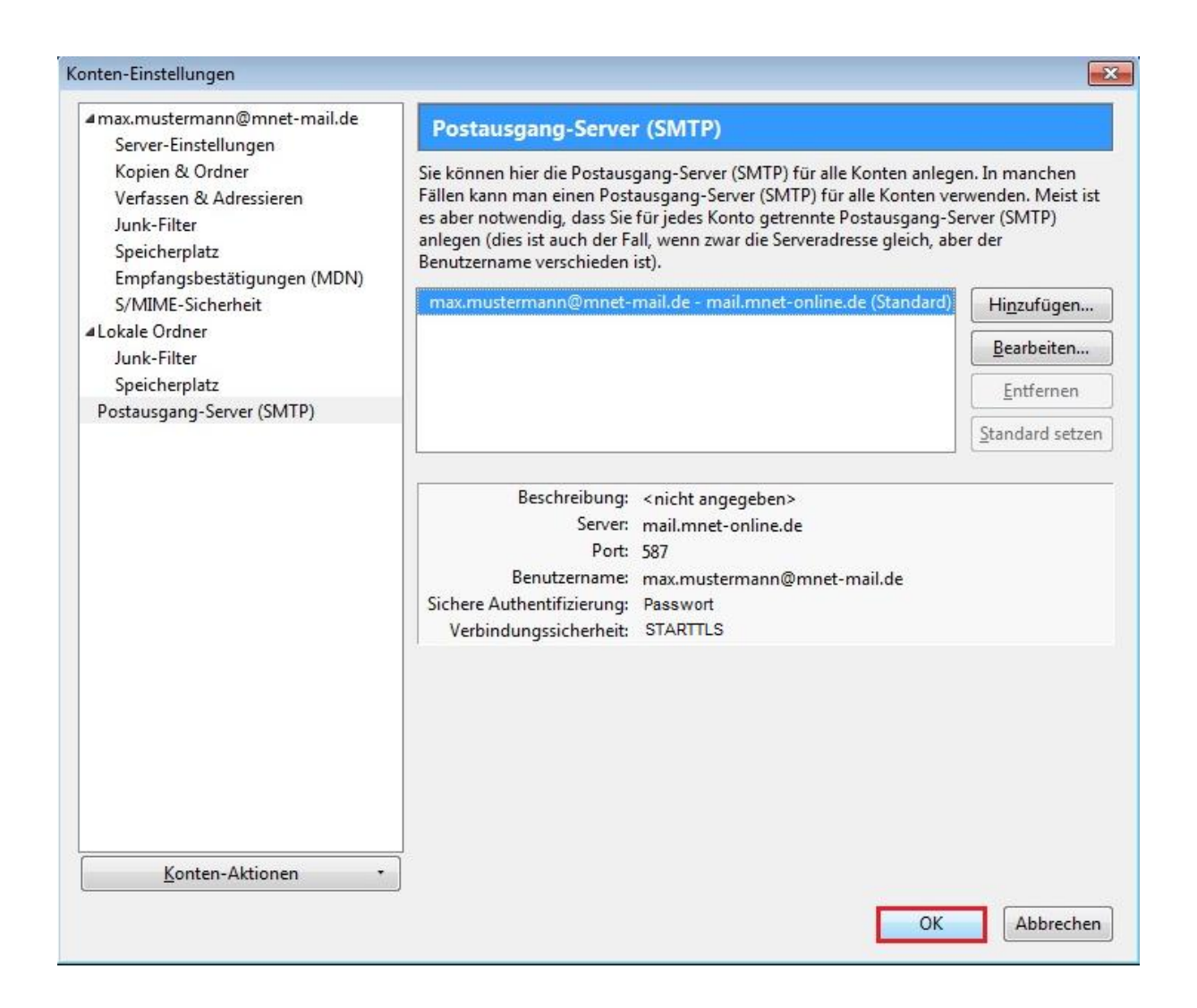

34) klicken Sie auf OK

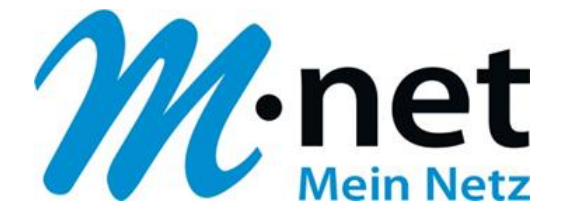

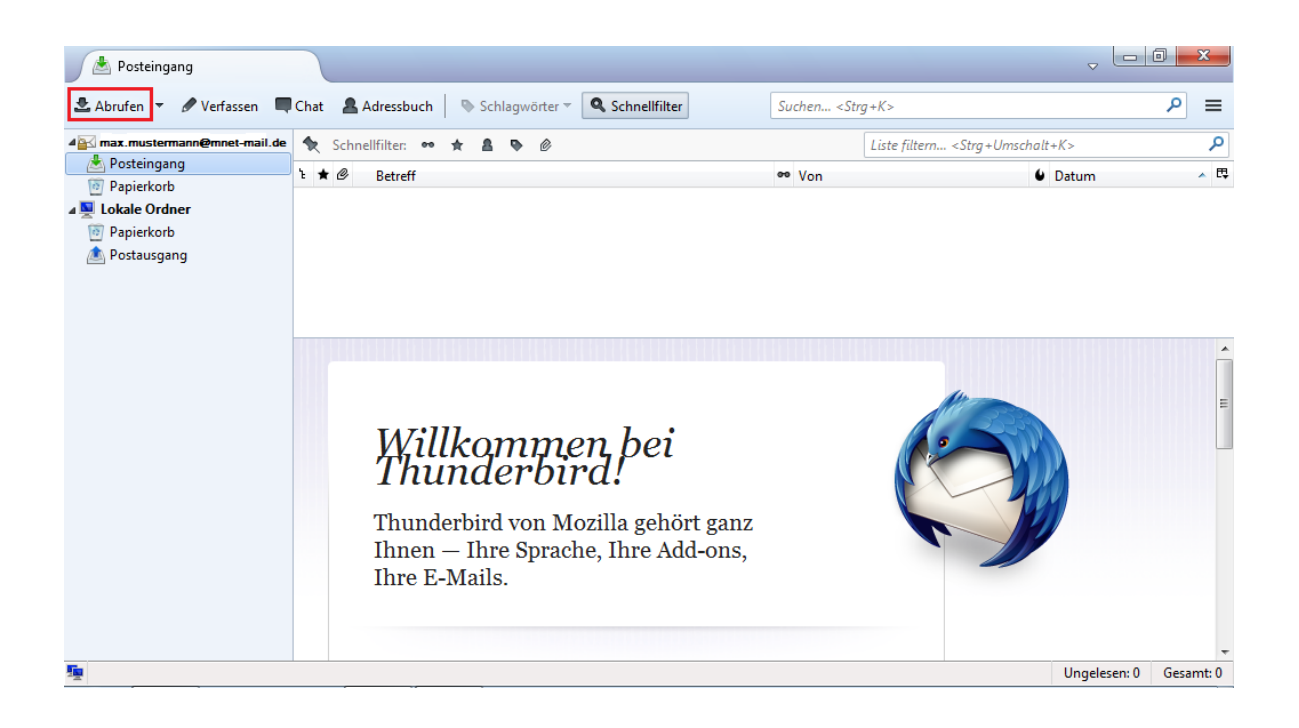

36) klicken Sie links oben auf Abrufen um Ihre Mails abzurufen

Herzlichen Glückwunsch, Sie haben Ihr M-net E-Mail-Konto erfolgreich eingerichtet.